# ふれあいサロン参加者用 **ZOOM操作マニュアル** 【パソコンでのご参加の方へ】

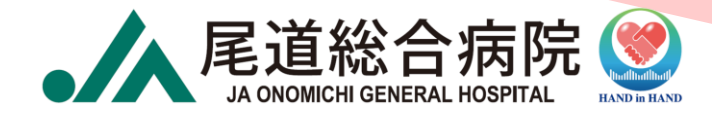

- アプリのダウンロード……4
   サロンで話す際の
- ・ゲスト参加方法 ………… 5
- マイク・ビデオの設定…… 11

- チャットの使用方法……… 14

- - ポイント!!…… 16
  - トラブル発生時 …………… 17

### ZOOMとは?

いつでも、どこでも、どんな機器(パソコン、スマートフォン、 タブレット)からでも、インターネットを通じて複数人と同時 に接続ができる**『ビデオ アプリケーション』**です。

通常、テレビ電話などは1対1での会話ですが、ZOOMでは複数 人が同時に接続ができるため一般的に授業や研修、仕事の会議 など多くの場面で活用されています。

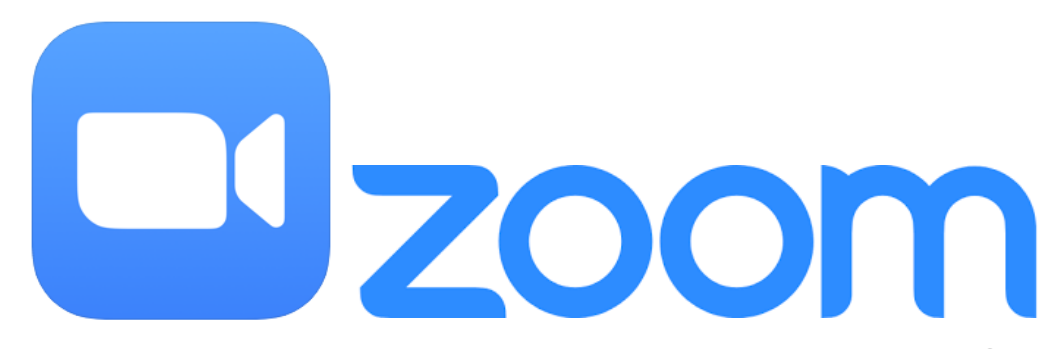

# アプリのダウンロード(1)

#### 以下の、URLよりアプリをダウンロードする。

<https://zoom.us/download>

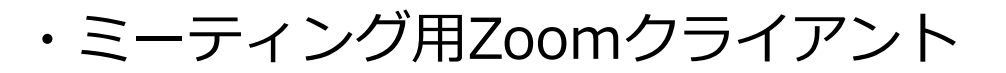

| zoom                                                                                                    | ソリューション 🗸 | プランと価格 | お問い合わせ                                                               | ミーティングに参加する                       | ミーティングを開催する 🔻  | サインイン | サインアップは無料です |  |
|----------------------------------------------------------------------------------------------------|-----------|--------|----------------------------------------------------------------------|-----------------------------------|----------------|-------|-------------|--|
|                                                                                                    |           |        | ダウンロードセンター                                                           | п                                 | 「管理者用をダウンロード ▼ |       |             |  |
| ミーティング用Zoomクライアント<br><sup>最初にZoomミーティングを開始または参加されるときに、ウェブブラウザのクライアント<br/>が自動的にダウンロードされます。ここから手動でダウンロードすることもできます。</sup> |           |        |                                                                      |                                   |                |       |             |  |
|                                                                                                    |           |        | <b>ダウンロード</b><br>バージョン 5.7.4 (804)<br>64 ビットの Zoom クライアントをダウンロードする I | ၊ (32 ビット)<br>Download ARM Client |                |       |             |  |
|                                                                                                    |           |        |                                                                      |                                   |                |       |             |  |

# アプリのダウンロード(2)

#### ダウンロードが完了したら、<mark>【ZoomInstaller.exe】</mark>をダブル クリックし、Zoomアプリをインストールする。

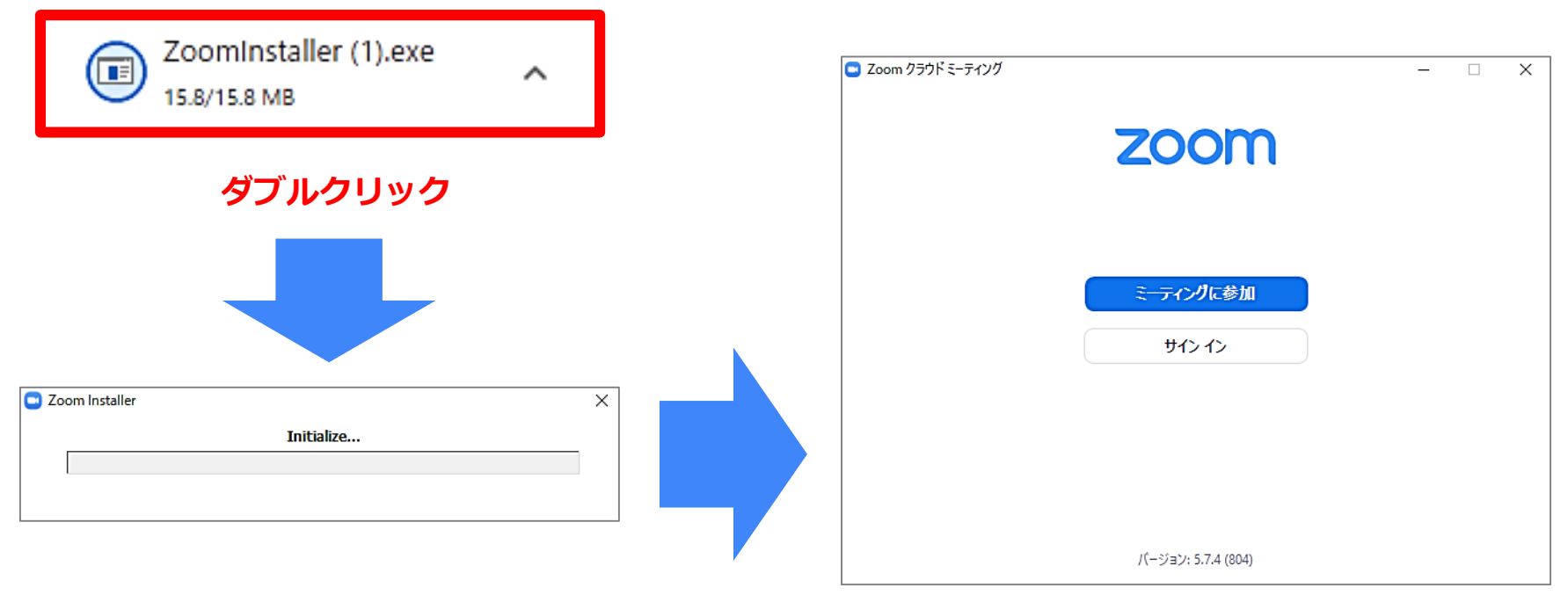

#### こちらの画面が表示されたら

インストール完了です。

## ゲスト参加方法(1)

#### 当院より届いたメール内の【URL】をクリックしZoomアプリ を起動させる。

JA尾道総合病院 ふれあいサロンにお申込みの皆様

この度は、「JA尾道総合病院ふれあいサロン」にお申込みいただきありがとうございます。 当日はオンライン会議システムZOOMを利用して行いますので、各自準備をお願いいたします。

●オンライン会場URL
 トピック: JA尾道総合病院\_ふれあいサロン(デモ)
 時間: 2021年9月14日(火) 14:00

下記のURLをクリックして参加してください:

https://zoom.us/j/93171121985?pwd=MnNwTEFZUzk5aGJMVGdZRWE5QXExUT09

ミーティングID: 931 7112 1985 パスコード: 0805

開始時刻の15分前から入室が可能です。

## ゲスト参加方法(2)

#### 表示された『Zoom Meetingsを開く』もしくは『ミーティン グを起動』をクリック。

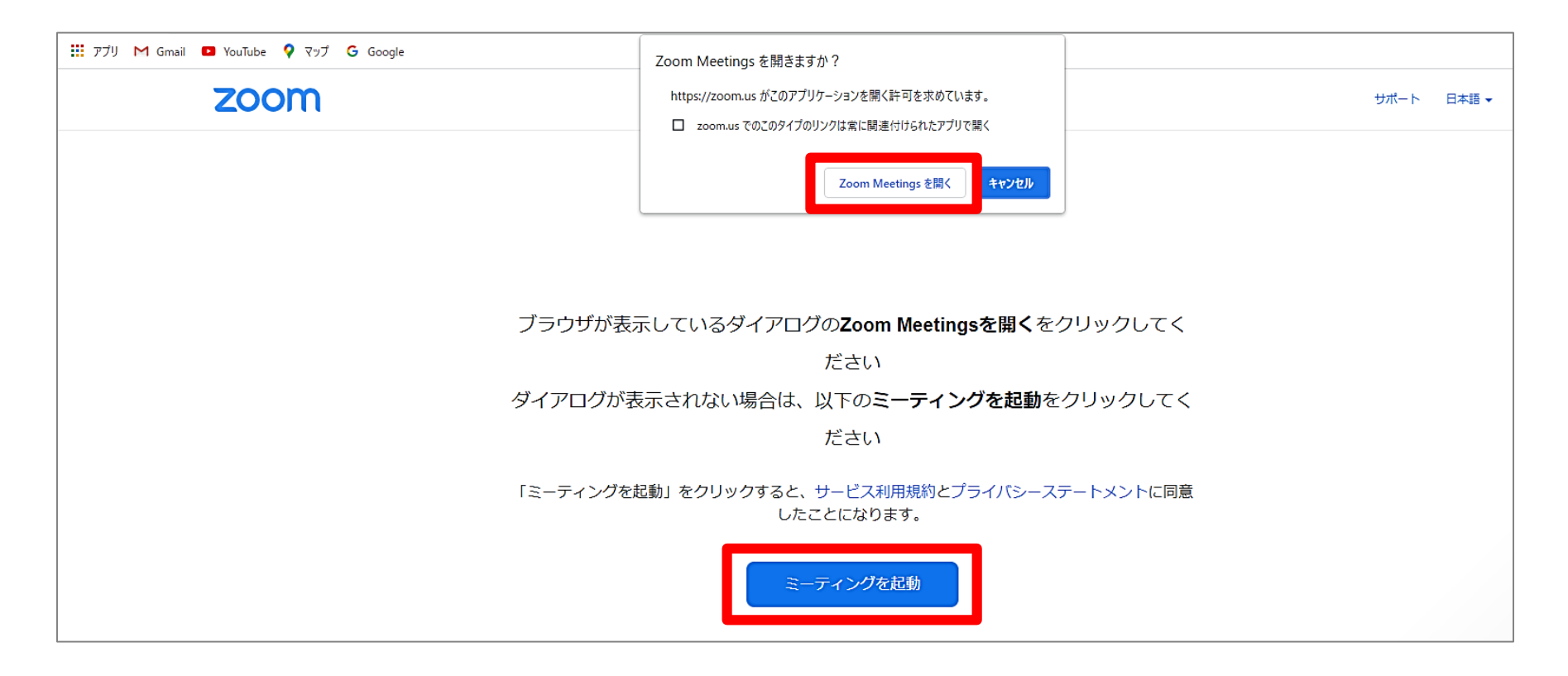

## ゲスト参加方法(2)

名前の入力画面が表示されますので、申込フォームにご入力い

ただいた**"ハンドルネーム"**を入力し『**ミーティングに参加す** 

る。をタップしてください。

| C Zoom X                                                                                                    |           |
|----------------------------------------------------------------------------------------------------|-----------|
| 名前を入力してください                                                                                                  |           |
| 尾道 太郎                                                                                                    | ハンドルネームを  |
| <ul> <li>将来のミーティングのためにこの名前を記憶する</li> <li>(参加)をクリックすると、当社のサービス利用規約とプライバシー<br/>ステートメントに同意したことになります。</li> </ul> | 入力してください。 |
| ミーティングに参加するキャンセル                                                                                             |           |

※尚、名前の入力画面については、Zoomアカウントにサインインしていない状況で 表示されるものです。サインインされている方は、一度サインアウトされてからご 参加いただく、もしくはミーティング参加後に名前の変更(P.13参照)を行って ください。

## ゲスト参加方法(3)

#### 『まもなくミーティングのホストがミーティングへの参加を許

可します』の画面が出ます。しばらくお待ちください。

まもなくミーティングのホストがミーティングへの参加を許可します。 🄅

JA尾道総合病院\_ふれあいサロン (デモ)

## ゲスト参加方法(4)

ホストより参加許可がされると、画面が切り替わりますので、 『**コンピューターでオーディオに参加**』をクリックしてくださ い。

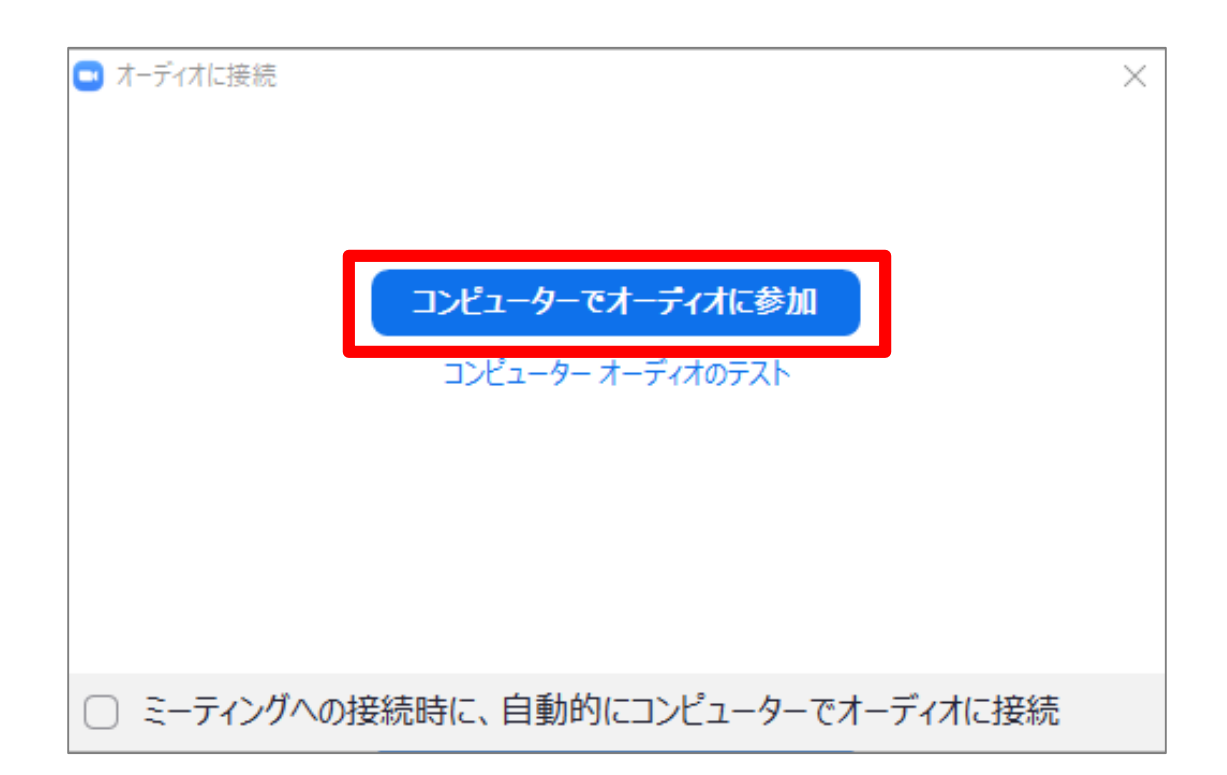

## マイク・ビデオの設定(前半)講演聴講時

Zoom開始時は、マイクは"ON"、ビデオは"OFF"の状態となって おりますので、設定を変更し、**マイクは"OFF"、ビデオは"ON"** の状態でご参加ください。

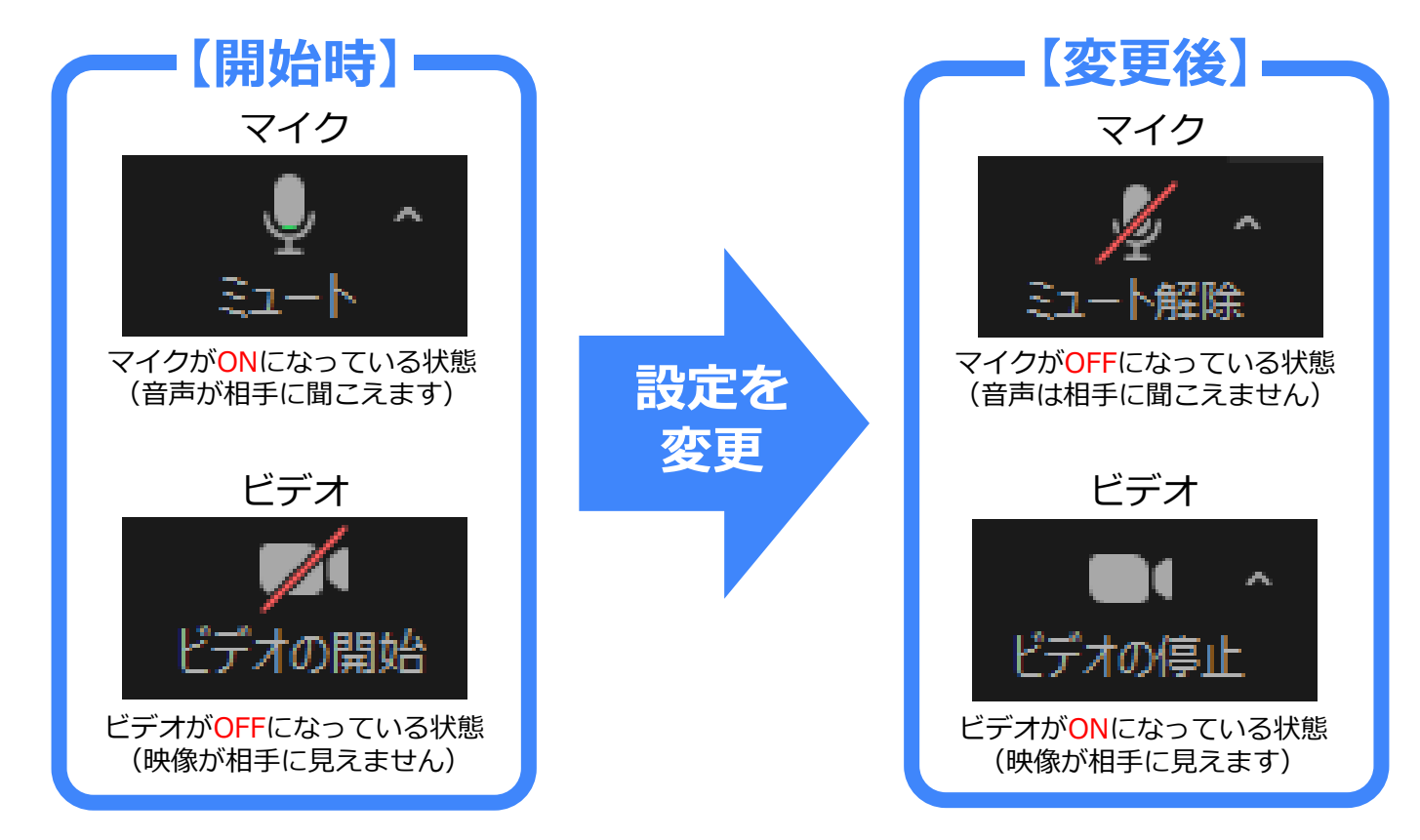

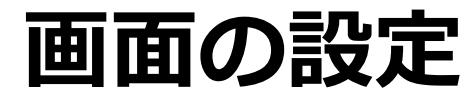

#### 画面右上の『表示』を切り替えると画面の表示切替ができます。 『**スピーカー**』の表示形式でご参加ください。

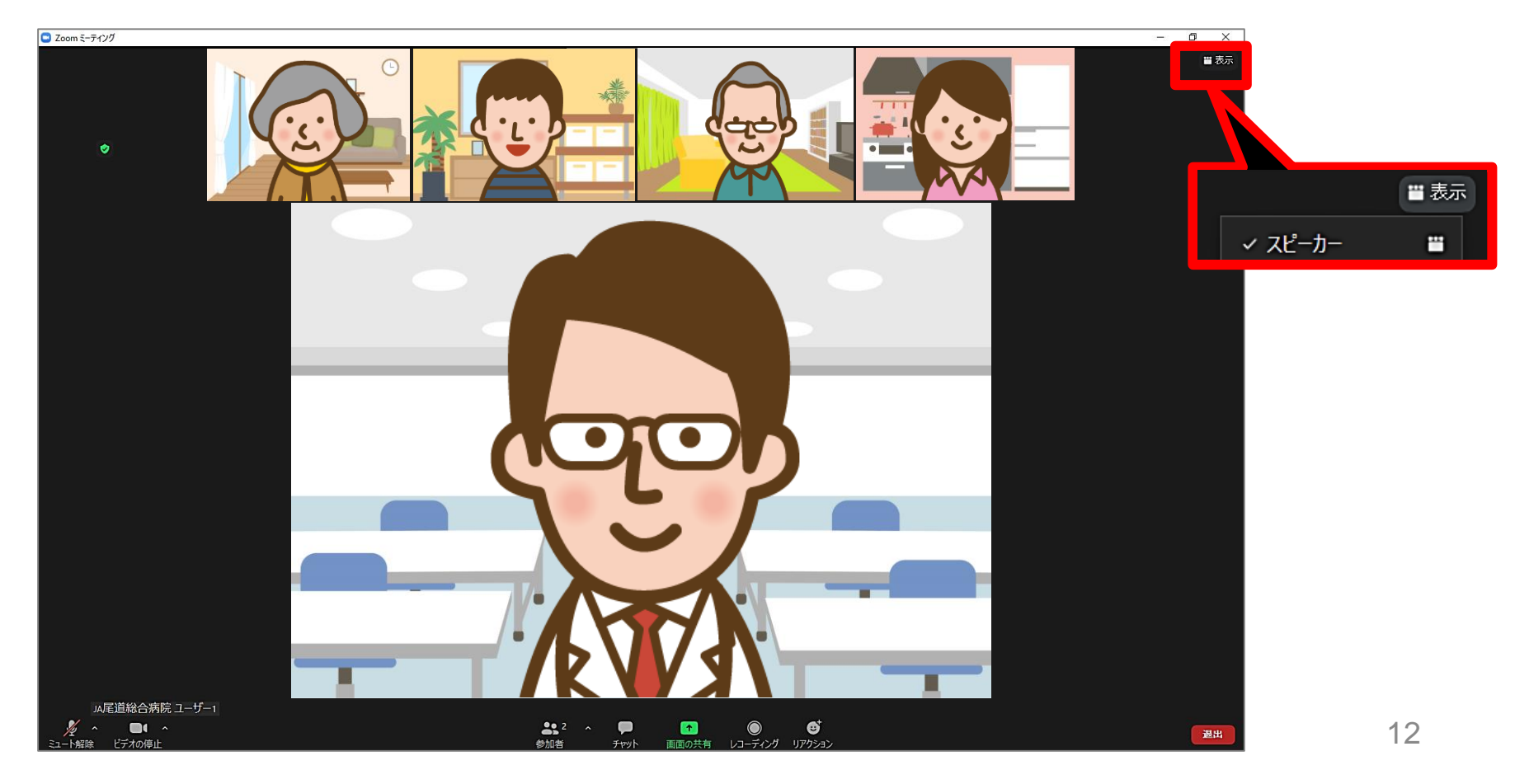

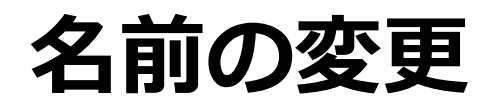

参加される際には、申込フォームに入力された"ハンドルネーム" へ名前の変更をお願いいたします。名前を変更するときは、画面 下『参加者』をクリック。表示された参加者一覧から自分の名前 を探し、『詳細』→『名前の変更』の順にクリックしてご自身の お名前を入力してください。

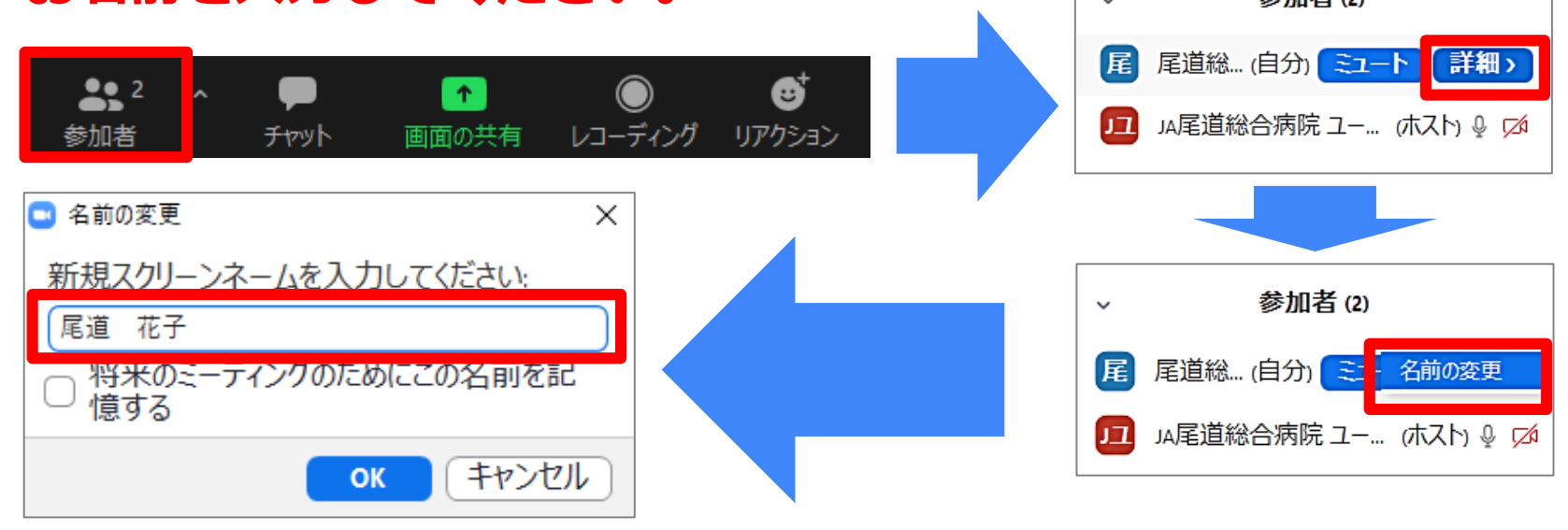

ハンドルネームを入力してください。

#### チャットの使用方法

ミーティング中に事務局へ質問やお問合せをする際には、画面下 『**チャット**』をクリックし、そこにテキストを打ち込んでメッ セージを送信してください。

| ●● 2 /<br>参加者  | х 💭<br><i>Эр</i> уһ | ●<br>●面の共有        | )<br>レコーディング       | <b>€</b><br>IJアクション |  |
|----------------|---------------------|-------------------|--------------------|---------------------|--|
|                | 20 メッセージ            | は誰に表示さ            | されますか ?            |                     |  |
| 送信先:<br>ここ(こメ) | JA ▼<br>/セージをノ      | (ダイレクト><br>、力します。 | /wセーう (*)<br>^ 。 。 | ☺ …                 |  |
|                |                     |                   |                    |                     |  |

#### ※事務局よりメッセージを送らせて いただくこともございます。

事務局よりメッセージが届きましたら、 下記のように表示されますので、ク リックをして内容のご確認をお願いい たします。

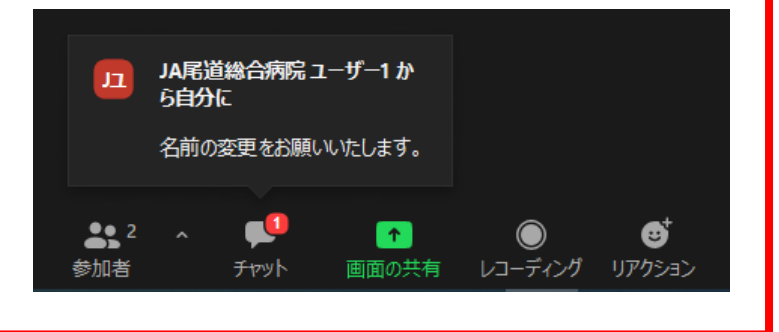

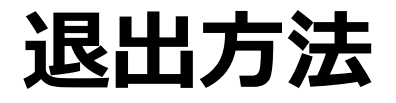

#### ふれあいサロンから退出したいときは、画面右下の『**ミーテング** を退室する』をクリックしてください。

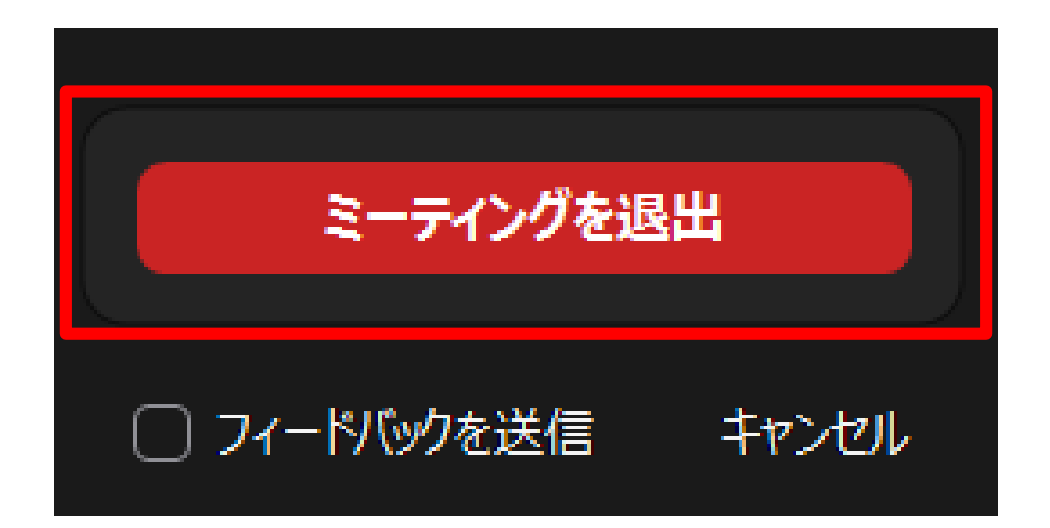

※誤って退出してしまっても、届いた登録メールのURLから入り 直せます。

#### サロンで話す際のポイント!!

●発言したいときには手を挙げて、画面上で合図 してください。事務局が合図を確認次第、発言 者のマイクの設定をONにさせていただきます。

●発言が終わった際は、わかりやすく発言 (文末に「以上です」をつける等)しましょう。

●いつもよりしっかり顔で相槌をうったり、ジェ
 スチャーをすると分かりやすいです!

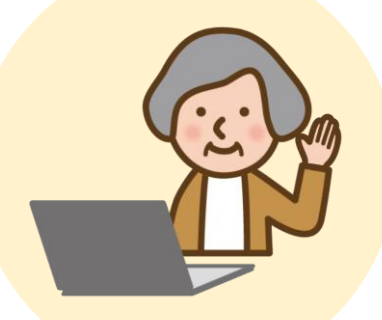

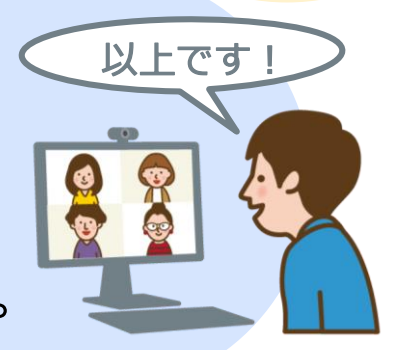

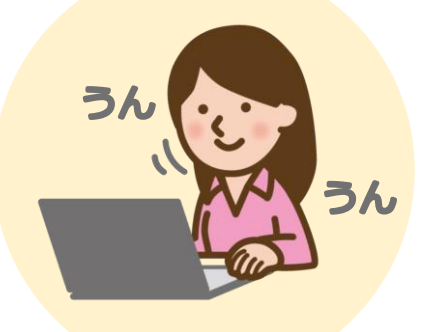

## トラブル発生時

ふれあいサロン参加中にZoomが切断されてしまった場合は、 Zoomを全て終了し、再度【ゲスト参加方法】の手順に従って 参加をお願いいたします。

※万が一、参加できない場合は、運営事務局までお電話ください。

【お問合せ先】 JA尾道総合病院 医療福祉支援センター TEL:0848-22-8111(代表)